### View Offer

Once the department updates the chosen candidate's status from *Ready to Make Offer* to *Online Offer*, an email will trigger to the chosen candidate (profile email address). The email will include a link for the chosen candidate to navigate to, login, and view the following screen. The candidate will click **View Offer** to view the offer details.

| UConn Careers                                                         |                    |                                        |
|-----------------------------------------------------------------------|--------------------|----------------------------------------|
| Welcome Arty!                                                         | A Home             | Update Profile Update Resumé Account - |
| You have been made an employment offer for your Monko -<br>View Offer | UCPEA application. |                                        |

Image: Applicant portal to view offer details including offer letter and terms/conditions.

#### **View Offer and Accept**

The following page displays to view the offer letter and agree to the terms of the offer and University policies. The *I accept* button will not be active until the candidate opens the offer letter (blue hyperlink) and checks the confirmation box.

| JConn Careers                                                                                                    |
|----------------------------------------------------------------------------------------------------|
| Employment Offer                                                                                                    |
| You must read and agree to the terms of the offer before you can accept or decline the offer.                                                                                                    |
| Congratulations, the University has made an employment offer for your TEST SEARCH application.                                                                                                    |
| <ol> <li>Please review the hyperlinked document (see below) before accepting or declining your offer.</li> <li>Once the offer is reviewed, click the checkbox confirming that you have read and agreed to the terms.</li> <li>Click Accept (this only appears after successfully completing Steps 1 and 2).</li> </ol> |
| Once accepted, you may view the offer letter via the "view application" link to the job.                                                                                                    |
| Example Offer Letter pdf                                                                                                    |
| By clicking "I accept":                                                                                                    |
| Donfirm that I have read and agreed to the terms of the offer and agree to abide by all University policies including, but not limited to, the University's Code of Conduct.                                                                                                    |

Image: *I accept* button is inactive until candidate views letter and checks confirmation box.

## **Complete UConn Hire Form**

Completing the UConn Hire form kicks off the online background check process, NetID process, and onboarding. The form is setup with 8 sections. The checkmark to the left of each section header expands and collapses each section.

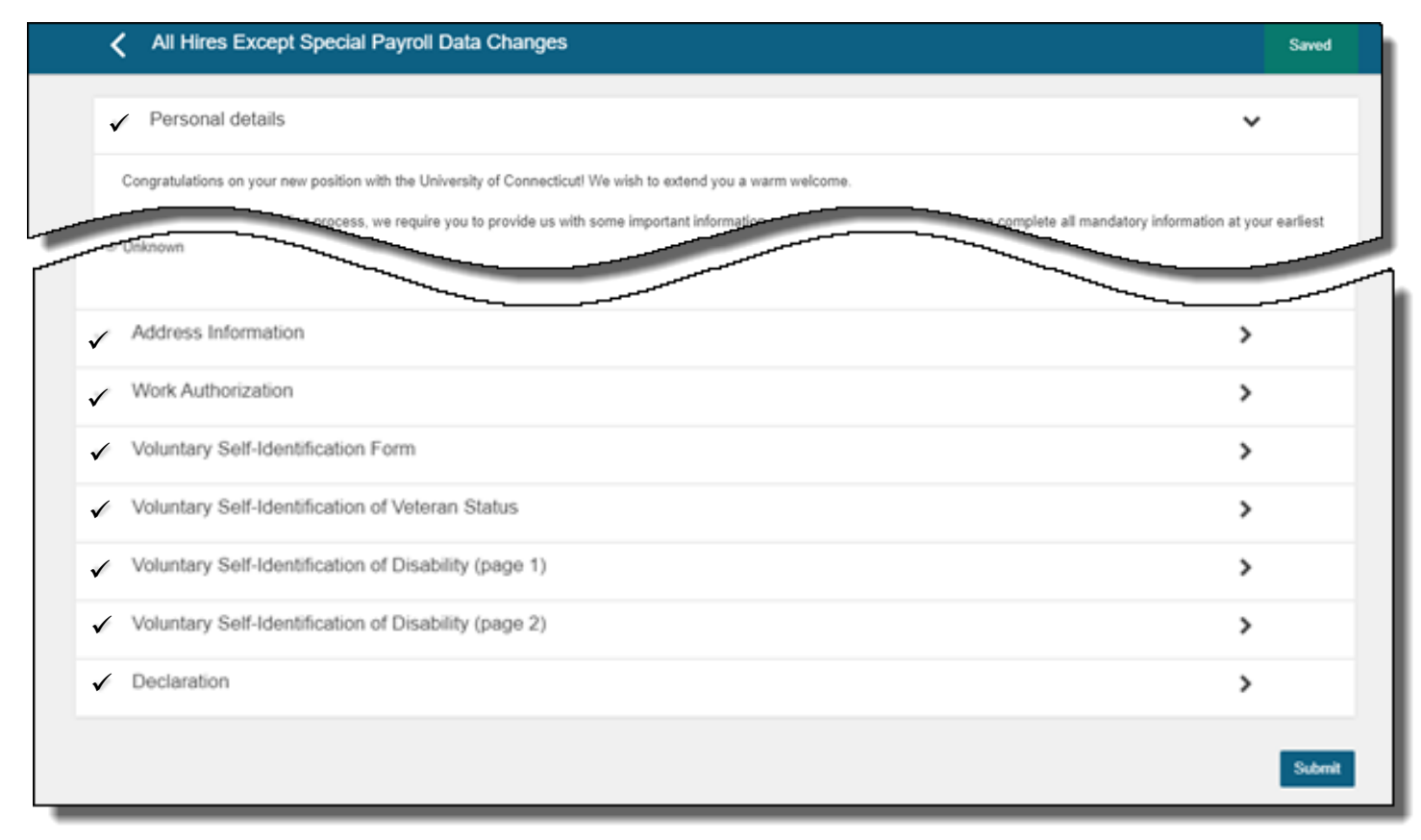

# UConn Hire Form – Voluntary Self-Identification Form

| Personal details                                                                                                    | >                |  |
|----------------------------------------------------------------------------------------------------|------------------|--|
| Address Information                                                                                                    | >                |  |
| Work Authorization                                                                                                    | >                |  |
|                                                                                                    |                  |  |
| Voluntary Self-Identification Form                                                                                                    | *                |  |
| INVITATION TO SELF IDENTIFY                                                                                                    |                  |  |
| Race/Ethnicity Definitions:                                                                                                    |                  |  |
| Hispanic or Latino: a person of Cuban Mexican Chicano Puerto Rican South or Central American or other Spanish culture or origin regardless of race.                                                                            |                  |  |
| American Indian or Alaska Native: a person having origins in any of the original peoples of North and South America (including Central America) and who maintains tribat community attachment.                                 | l affiliation or |  |
| Asian: a person having origins in any of the original peoples of the Far East Southeast Asia or the Indian subcontinent including for example Cambodia China India Japan Pakistan the Philippine Islands Thailand and Vietnam. | Korea Malaysia   |  |
| Black or African American: a person having origins in any of the black racial groups of Africa.                                                                                                    |                  |  |
| Native Hawaiian or Other Pacific Islander: a person having origins in any of the original peoples of Hawaii Guam Samoa or other Pacific Islands.                                                                               |                  |  |
| White: a person having origins in any of the original peoples of Europe the Middle East or North Africa.                                                                                                    |                  |  |
| Are you Hispanic or Latino?                                                                                                    |                  |  |
| No. Yos I decline to respond                                                                                                    |                  |  |
| (ontional)                                                                                                    |                  |  |
|                                                                                                    |                  |  |
| Race/Ethnicity                                                                                                    |                  |  |
|                                                                                                    |                  |  |
| White     Black or African American                                                                                                    |                  |  |
| Asian                                                                                                    |                  |  |
| American Indian or Alaska Native                                                                                                    |                  |  |
| (optional)                                                                                                    |                  |  |
|                                                                                                    |                  |  |
| Valuntary Salf Identification of Vataran Status                                                                                                    |                  |  |
|                                                                                                    | ,                |  |
| Voluntary Self-Identification of Disability (page 1)                                                                                                    | >                |  |
| Voluntary Self-Identification of Disability (page 2)                                                                                                    | >                |  |
| ✓ Declaration                                                                                                    | >                |  |
|                                                                                                    |                  |  |
|                                                                                                    | Submit           |  |

## UConn Hire Form – Employee Declaration

| Personal details                                                                                                    | >      |
|----------------------------------------------------------------------------------------------------|--------|
| Address Information                                                                                                    | >      |
| Work Authorization                                                                                                    | >      |
| Voluntary Self-Identification Form                                                                                                    | >      |
| Voluntary Self-Identification of Veteran Status                                                                                                    | >      |
| Voluntary Self-Identification of Disability (page 1)                                                                                                    | >      |
| ✓ Voluntary Self-Identification of Disability (page 2)                                                                                                    | >      |
| ✓ Declaration                                                                                                    | *      |
| Employee Declaration PLEASE NOTE: Once you click 'Submit', you will not be able to edit your information. Please check all your information before submitting. I confirm all of the information I have supplied within this form is true and accurate. Yes - the information I have supplied is true and accurate required |        |
|                                                                                                    | Submit |

Final section of the *UConn Hire Form* requires the employee to confirm the information supplied is true and accurate. The employee checks the box to confirm and clicks submit at the bottom right.

The submitted *UConn Hire Form* opens onboarding access to the hired employee and department. Updates to onboarding tasks should be made at this time (add/delete tasks).

## **SMARTHR Transactions:**

*Regular Payroll* – Hire transactions are automatically fed into SmartHR and no further entry is required by the department.

*Special Payroll* – UConn Hire data feeds to SmartHR with additional entry required. Departments are required to select one of the new PageUp hire templates in SmartHR, lookup the hire, and the template will populate with most of the data. The department completes the remaining fields (including KFS #s) and submits for payroll to process.

For SmartHR information, navigate to: <u>https://ess.uconn.edu/wp-content/uploads/sites/1861/2019/12/HRJA9\_Hiring-an-Employee-Special-Payroll\_PageUp.pdf</u>